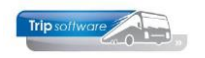

# Gebruikershandleiding Trip NT

# Klantenportaal versie touringcarbedrijf

Bijgewerkt t/m update 2400

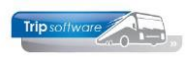

### INHOUDSOPGAVE

| 1 INLEIDING                         | 3  |
|-------------------------------------|----|
| 2 INSTELLINGEN KLANTENPORTAAL       | 5  |
| 3 OFFERTE AANVRAGEN (APARTE MODULE) | 9  |
| 4 ONLINE RESERVEREN (APARTE MODULE) | 13 |
| 5 BESTANDSBEHEER                    | 19 |
| 6 ENGELSE TAAL                      | 20 |
| 7 INLOGGEN KLANTEN                  | 21 |
| 8 BERICHTEN                         | 22 |

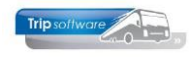

# **1** Inleiding

Het **klantenportaal** maakt het voor uw klanten mogelijk om gegevens te bekijken en te bewerken direct in uw Trip systeem. Denk hierbij aan het bekijken van komende opdrachten en gereden ritten, het plaatsen van nieuwe offerte-aanvragen, maar ook het beheren van relatiegegevens en de inzage in (openstaande) facturen.

Het klantenportaal is benaderbaar via internet. Het exacte internetadres varieert per bedrijf, maar is in basis als volgt: http://intranet.<domeinnaam>.nl. Hier kunnen klanten met hun login en wachtwoord inloggen.

### Engelse taal

De gehele klantenportal is beschikbaar in het Engels, zie apart hoofdstuk hiervoor.

### **Basis:**

Opvragen/wijzigen gegevens klant, 2 richtingsverkeer berichten (komen in reactielijst backoffice), opvragen komende ritten, opvragen aanvragen + wijzigen aanvragen, toevoegen documenten bij een rit (bijv. passagierslijst), opvragen gerede ritten , opvragen documenten, opvragen facturen en openstaande posten, toevoegen standaard documenten (bijv. Algemene voorwaarden) en toevoegen van subgebruikers met rollen. Indien men ook beschikt over de portal offerte aanvraag en/of online reserveren bussen kan men ook een wijzigingsverzoek op de aanvraag of opdracht indienen.

| Trip software | \$ | <b>2</b> 2 | ف   |     | Ø   | Ê   |                 |
|---------------|----|------------|-----|-----|-----|-----|-----------------|
| Instellingen  |    | L          | (la | nto | nno | rta | al installingon |
| Bestanden     |    | ľ          | λια | me  | npe | Πια | ai instennigen  |

### Offerte aanvraag (hoofdstuk 3):

Aanvragen van offerte, met daarbij keuze soort rit, aantal personen, vertrek- en aankomstdatum/ tijd, van en naar adres (evt. via adres), soort bus, soort bagage, programma, specifieke wensen. De offerte wordt in Trip NT klaargezet bij **Internet aanvragen**. Tevens komt die in de klantenportal bij de aanvragen hierop kan evt. een wijzigingsverzoek op worden ingediend. Optioneel kan uw eindklant externe ritten (boottochten of touringcarvervoer van collega bedrijven) invoeren en opmerkingen bij bestaande ritten toevoegen. Hierdoor heeft uw klant 1 overzicht van alles wat deze organisatie inhuurt.

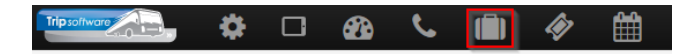

### Offerte aanvraag instellingen

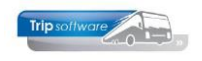

### Online reserveren bussen (hoofdstuk 4):

Online reserveren van bussen, met daarbij keuze soort rit, aantal personen, vertrek- en aankomstdatum/ tijd, van en naar adres (evt. via adres), soort bus, soort bagage, programma, specifieke wensen (**wordt altijd een aanvraag offerte**), de offerte wordt als pdf per e-mail verstuurd, in de e-mail kan de klant de offerte meteen bevestigen of annuleren. De offerte/reservering wordt in Trip NT klaargezet bij <u>Internet aanvragen</u>. De reservering komt te staan bij komende ritten. Als de reservering resulteert in een offerte komt deze bij aanvragen te staan. Zowel de reserveringen als de aanvragen kunnen nog worden gewijzigd. De prijs worden bepaald aan de hand van de kilometers, het aantal personen (aantal en soort bussen). Deze zijn gekoppeld aan de bustarieven uit Trip NT (1 van prijscode 1 t/m 9 - **dagprijs**berekeningen).

| rtp software | \$ | <b>æ</b> | S.  |     | Ø   | <b>#</b>             |
|--------------|----|----------|-----|-----|-----|----------------------|
| Instellingen |    |          | Onl | ine | res | erveren instellingen |
| 🕮 Vertalen   |    |          |     | me  |     | erveren möteningen   |

- 4 -

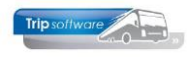

## 2 Instellingen Klantenportaal

De root-gebruiker kan instellingen van het klantenportaal aanpassen. U kunt de volgende instellingen aanpassen:

| Instelling                                                                 | Waarde                                                                                                    |
|----------------------------------------------------------------------------|----------------------------------------------------------------------------------------------------|
| Medewerkers die superuser toegang hebben                                   | <i>Hier kunt u aangeven welke functiegroepen<br/>u superuser toegang wilt geven.</i>                                                                                                    |
| Wachtwoord beleid                                                          | Keuze maken wat wenselijk is. Ps. er dient<br>altijd een wachtwoord te worden ingeven.<br>De vraag is even hoe streng wil je dit<br>toepassen. Ps. er is geen functie<br>beschikbaar dat het ww na x-dagen dient te<br>worden gewijzigd.                   |
| Relaties die toegang hebben<br>Primair soort relatie in Trip relatiebeheer | <i>Hier kunt u aangeven welk `soort relatie' u toegang wilt geven.</i>                                                                                                    |
| Relaties kunnen gebruikers aanmaken                                        | Deze gebruikers worden NIET opgenomen in<br>Trip zelf.<br>Ps. per gebruiker kan je weer extra<br>instellingen te maken !!!! Dit zijn ROLLEN.<br>Die zie je ook met de vraag teken. Deze<br>rollen worden per klant van het<br>touringcarbedrijf toegekend. |
| Google API key                                                             | <b>Bij de basis is dit NIET nodig.</b><br>Nodig om via Google routes te berekenen –<br>hiervoor dienen wel Trip Coins te worden<br>aangeschaft. Is dus optioneel.                                                                                          |
| Algemene e-mail instellingen                                               |                                                                                                    |
| Verzend e-mails vanuit e-mailadres                                         | Naam van de organisatie of afdeling                                                                                                    |
| Verzend e-mails vanuit naam                                                | Bijv. info@tripsoftware.nl                                                                                                    |
| Algemene instellingen                                                      |                                                                                                    |
| Onderdeel financieel weergeven                                             | <i>Mogen klanten de status zien van de<br/>betalingen ja/nee.</i><br><i>Zo ja, eventueel zonder betaaldbedrag en<br/>status. Factuur is dan nog te downloaden.</i>                                                                                         |
| Nieuwspagina                                                               | Totaal 4 stuks die naar eigen inzicht zijn in te richten.                                                                                                    |
| Mijn gegevens                                                              | <i>Mijn gegevens is vanuit het perspectief<br/>Klant</i>                                                                                                    |
| Mijn gegevens: zichtbare velden                                            | Keuze welke gegevens er voor de klanten<br>zichtbaar zijn                                                                                                    |
| Mijn gegevens: te wijzigen velden                                          | <i>Keuze van aan te passen gegevens door de<br/>klanten</i>                                                                                                    |

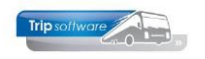

| Klanten kunnen eigen gegevens wijzigen                                                                                                    |                                                                                                    |
|----------------------------------------------------------------------------------------------------|----------------------------------------------------------------------------------------------------|
| Na wijzigen gegevens                                                                                                    |                                                                                                    |
| Na wijzigen gegevens mailen naar                                                                                                    |                                                                                                    |
| Berichten                                                                                                    |                                                                                                    |
| Berichtenmodule geactiveerd                                                                                                    | Indien geactiveerd kan de klant via het portaal een bericht sturen.                                                                                                    |
| Contactsoorten die via de webportal te<br>plaatsen zijn                                                                                                    |                                                                                                    |
| Contactsoorten die via de webportal zichtbaar zijn                                                                                                    |                                                                                                    |
| Bij nieuw bericht / reactie mailen naar<br>Scheid meerdere adressen met puntkomma, laat leeg<br>voor geen mail                                                                                                    | <i>Emailadres(sen) waar een nieuw bericht<br/>naartoe gestuurd moet worden.</i>                                                                                                    |
| Tot wanneer zijn de berichten zichtbaar<br>Let op: dit wordt berekend vanaf de datum van het<br>oorspronkelijke bericht                                                                                                    | <i>Periode hoe lang de berichten zichtbaar<br/>blijven in het klantenportaal.</i>                                                                                                    |
| Ritten                                                                                                    |                                                                                                    |
| Externe orders toestaan<br>Klanten kunnen ritten van derde toevoegen                                                                                                    | Ja/Nee                                                                                                    |
| Weergave van gesplitste opdrachten                                                                                                    | Ja/Nee                                                                                                    |
| Bestanden toevoegen aan ritten                                                                                                    | Ja/Nee                                                                                                    |
| Rittenoverzicht splitsen op status                                                                                                    | Ja/Nee                                                                                                    |
|                                                                                                    |                                                                                                    |
| Uitgebreide opmerkingen bij ritten<br>In overzicht en wijzigbaar                                                                                                    | Ja/Nee                                                                                                    |
| Uitgebreide opmerkingen bij ritten<br>In overzicht en wijzigbaar                                                                                                    | Ja/Nee<br>Ps. deze opmerkingen zijn voor de klant<br>intern – en worden niet in Trip opgeslagen.                                                                                                    |
| Uitgebreide opmerkingen bij ritten<br>In overzicht en wijzigbaar<br>Tijd weergeven in ritten overzicht                                                                                                    | <i>Ja/Nee<br/>Ps. deze opmerkingen zijn voor de klant<br/>intern – en worden niet in Trip opgeslagen.<br/>Ja/Nee</i>                                                                                                    |
| Uitgebreide opmerkingen bij ritten<br>In overzicht en wijzigbaar<br>Tijd weergeven in ritten overzicht<br>Contactpersoon en telnr tijdens rit                                                                                                    | Ja/Nee<br>Ps. deze opmerkingen zijn voor de klant<br>intern – en worden niet in Trip opgeslagen.<br>Ja/Nee<br>Ja/Nee, wijzigbaar                                                                                                    |
| Uitgebreide opmerkingen bij ritten<br>In overzicht en wijzigbaar<br>Tijd weergeven in ritten overzicht<br>Contactpersoon en telnr tijdens rit<br>Gereden ritten dupliceren inschakelen                                                                                                    | Ja/Nee<br>Ps. deze opmerkingen zijn voor de klant<br>intern – en worden niet in Trip opgeslagen.<br>Ja/Nee<br>Ja/Nee, wijzigbaar<br>Ja/Nee<br>Dupliceren van een gereden rit kan pas als<br>deze rit is gefactureerd!                                                                                                    |
| Uitgebreide opmerkingen bij ritten<br>In overzicht en wijzigbaar<br>Tijd weergeven in ritten overzicht<br>Contactpersoon en telnr tijdens rit<br>Gereden ritten dupliceren inschakelen<br>Wijzigingsverzoeken                                                                                                    | Ja/Nee<br>Ps. deze opmerkingen zijn voor de klant<br>intern – en worden niet in Trip opgeslagen.<br>Ja/Nee<br>Ja/Nee, wijzigbaar<br>Ja/Nee<br>Dupliceren van een gereden rit kan pas als<br>deze rit is gefactureerd!                                                                                                    |
| Uitgebreide opmerkingen bij ritten<br>In overzicht en wijzigbaar<br>Tijd weergeven in ritten overzicht<br>Contactpersoon en telnr tijdens rit<br>Gereden ritten dupliceren inschakelen<br><b>Wijzigingsverzoeken</b><br>Wijzigingsverzoek inschakelen                                                                                                    | Ja/Nee<br>Ps. deze opmerkingen zijn voor de klant<br>intern – en worden niet in Trip opgeslagen.<br>Ja/Nee<br>Ja/Nee, wijzigbaar<br>Ja/Nee<br>Dupliceren van een gereden rit kan pas als<br>deze rit is gefactureerd!<br>Ja/Nee                                                                                                    |
| Uitgebreide opmerkingen bij ritten<br>In overzicht en wijzigbaar<br>Tijd weergeven in ritten overzicht<br>Contactpersoon en telnr tijdens rit<br>Gereden ritten dupliceren inschakelen<br><b>Wijzigingsverzoeken</b><br>Wijzigingsverzoek inschakelen<br>Wijzigingsverzoek bij wijzigen e-mail<br>versturen                                                                                                    | Ja/Nee<br>Ps. deze opmerkingen zijn voor de klant<br>intern – en worden niet in Trip opgeslagen.<br>Ja/Nee<br>Ja/Nee, wijzigbaar<br>Ja/Nee<br>Dupliceren van een gereden rit kan pas als<br>deze rit is gefactureerd!<br>Ja/Nee<br>Ja/Nee                                                                                                    |
| Uitgebreide opmerkingen bij ritten<br>In overzicht en wijzigbaarTijd weergeven in ritten overzichtContactpersoon en telnr tijdens ritGereden ritten dupliceren inschakelenWijzigingsverzoekenWijzigingsverzoek inschakelenWijzigingsverzoek bij wijzigen e-mail<br>versturenWijzigingsverzoek e-mailen naar<br>Scheid meerdere adressen met puntkomma                                                                                                    | Ja/Nee<br>Ps. deze opmerkingen zijn voor de klant<br>intern – en worden niet in Trip opgeslagen.<br>Ja/Nee<br>Ja/Nee, wijzigbaar<br>Ja/Nee<br>Dupliceren van een gereden rit kan pas als<br>deze rit is gefactureerd!<br>Ja/Nee<br>Ja/Nee                                                                                                    |
| Uitgebreide opmerkingen bij ritten<br>In overzicht en wijzigbaarTijd weergeven in ritten overzichtContactpersoon en telnr tijdens ritGereden ritten dupliceren inschakelenWijzigingsverzoekenWijzigingsverzoek inschakelenWijzigingsverzoek bij wijzigen e-mail<br>versturenWijzigingsverzoek bij wijzigen ge-mail<br>scheid meerdere adressen met puntkommaBij wijzigen Trip opdracht van / naar velden<br>gebruiken<br>In plaats van programma 4 & 5, mits inzichtelijk                          | Ja/Nee<br>Ps. deze opmerkingen zijn voor de klant<br>intern – en worden niet in Trip opgeslagen.<br>Ja/Nee<br>Ja/Nee, wijzigbaar<br>Ja/Nee<br>Dupliceren van een gereden rit kan pas als<br>deze rit is gefactureerd!<br>Ja/Nee<br>Ja/Nee<br>N.v.t. was oorspronkelijk voor een specifiek<br>klant                                                                                                 |
| Uitgebreide opmerkingen bij ritten<br>In overzicht en wijzigbaarTijd weergeven in ritten overzichtContactpersoon en telnr tijdens ritGereden ritten dupliceren inschakelenWijzigingsverzoekenWijzigingsverzoek inschakelenWijzigingsverzoek bij wijzigen e-mail<br>versturenWijzigingsverzoek bij wijzigen e-mail<br>versturenBij wijzigen Trip opdracht van / naar velden<br>gebruiken<br>In plaats van programma 4 & 5, mits inzichtelijkBij wijzigingsverzoek wensen / opmerkingen<br>weergeven | Ja/NeePs. deze opmerkingen zijn voor de klant<br>intern - en worden niet in Trip opgeslagen.Ja/NeeJa/Nee, wijzigbaarJa/Nee<br>Dupliceren van een gereden rit kan pas als<br>deze rit is gefactureerd!Ja/NeeJa/NeeJa/NeeJa/NeeJa/NeeJa/NeeJa/NeeJa/NeeJa/NeeJa/NeeJa/NeeJa/NeeJa/NeeJa/NeeJa/NeeJa/NeeJa/NeeJa/NeeJa/NeeJa/NeeJa/NeeJa/NeeJa/NeeMaakt interne tekst inzichtelijk voor<br>opdrachten |

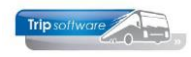

| Bestanden toevoegen aan ritten                                             |                                                                                                    |
|----------------------------------------------------------------------------|----------------------------------------------------------------------------------------------------|
| Bij bestand toevoegen aan rit e-mailen naar                                | Scheid meerdere adressen met puntkomma,<br>laat leeg voor geen email                                                                                                    |
| Inhoud e-mail bestand toegevoegd                                           | Kies voor bewerken als men iets wil<br>instellen                                                                                                    |
| Onderwerp e-mail bestand toegevoegd                                        |                                                                                                    |
| Offerte acceptatie                                                         |                                                                                                    |
| Offerte acceptatie inschakelen                                             | Staat deze instelling op `Ja` dan wordt het<br>mogelijk om offertes te accepteren in het<br>klantenportaal onder ritten->aanvragen.<br>Hoe is de verwerking INTERN:<br>Er volgt dan een email aan bijv. de sales<br>afdelingen (zie hieronder), zodat deze<br>afdeling kan controleren of de offerte nog is<br>uit te voeren met dezelfde condities, of het<br>nog in de planning past, etc.<br>Deze bevestiging loopt NIET via Internet<br>aanvragen van Trip NT.<br>U moet zelf deze offerte definitief maken in<br>Trip NT.<br>Na omzetting van offerte naar bevestiging<br>komt deze rit op de Portal in Aankomende<br>ritten. |
| Offerte acceptatie e-mailen naar<br>Scheid meerdere adressen met puntkomma | Het e-mailadres van de Interne ontvanger<br>als er een offerte geaccepteerd wordt.<br>Klanten krijgen geen mail hiervan omdat ze<br>de status terug kunnen zien in de Portal.                                                                                                    |
| Onderwerp e-mail offerte geaccepteerd                                      | <i>Bijv. : Offerte [opdrachtnummer] is via het portaal geaccepteerd</i>                                                                                                    |
| Inhoud e-mail offerte geaccepteerd                                         | <i>Tip! Zet in de mail dat:</i> Graag deze offerte<br>(met nu nog status 3) controleren in Trip NT<br>en maak een bevestiging indien u ook<br>akkoord bent en stuur een (e-<br>mail)bevestiging.                                                                                                    |

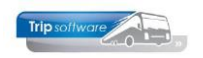

Als u de instellingen wilt controleren, kunt u door rechtsboven op uw gebruikersnaam te klikken direct naar het Klantenportaal gaan.

| Tripsoftware              | ) 📞 💼 🛷 💊                                                                  | 🔺 Trip                                   | Software admin gebruiker |  |  |  |  |
|---------------------------|----------------------------------------------------------------------------|------------------------------------------|--------------------------|--|--|--|--|
| Instellingen<br>Bestanden | Klantenportaal instell                                                     | Klantenportaal instellingen              |                          |  |  |  |  |
| Subgebruikers             | Instelling                                                                 | Waarde                                   |                          |  |  |  |  |
|                           | Medewerkers die superuser toegang hebben                                   | Busbegeleider (2C), Kantoorpersoneel (KA | N) -                     |  |  |  |  |
|                           | Relaties die toegang hebben<br>Primair soort relatie in Trip relatiebeheer | 11 selected ▼                            |                          |  |  |  |  |

U bent hier dan ingelogd als een gebruiker met superuser permissie. Dit geeft u de mogelijkheid een relatie te kiezen om zijn/haar situatie te zien. Ook kunt u in deze lijst uzelf selecteren. U maakt uw keuze door bij de gewenste relatie op de button met de blauwe vink te klikken.

| La Trip Software admin gebruit                                                                                                    |
|----------------------------------------------------------------------------------------------------|
|                                                                                                    |
| U bent ingelogd als een gebruiker met superuser<br>permissie (zie de geselecteerde functies via admin). D<br>geeft u de mogelijkheid een klant te kiezen om zijn / h<br>situatie te zien. |
| In het overzicht hiernaast ziet u alle relaties waarvoor<br>weblogin en webwachtwoord zijn ingesteld via<br>Relatiebeheer                                                                 |
|                                                                                                    |
|                                                                                                    |

Vervolgens opent zich het beginscherm van het Klantenportaal. U bent nu in principe ingelogd als zijnde de gekozen relatie.

| Trip software |                                          |  | Ħ                                                                                                    | €        |            | Ŵ          | t.        | A Trip Software admin gebruiker                                           |  |
|---------------|------------------------------------------|--|----------------------------------------------------------------------------------------------------|----------|------------|------------|-----------|---------------------------------------------------------------------------|--|
| Nieuws        | Welkom op het klantenportaal van Trip NT |  |                                                                                                    |          |            |            |           |                                                                           |  |
| Mijn gegevens |                                          |  | Wii                                                                                                    | heten u  | u van hart | e welkom   | op het k  | antenportaal van Trip NT. Vanuit dit portaal kunt u de komende opdrachten |  |
| Bestanden     |                                          |  | gereden opdrachten en openstaande facturen bekijken. Komende opdrachten kunnen nog gewijzigd worden. Tevens<br>kunt u vanuit het rodal een nieuwe offede aanvraag indigenen. |          |            |            |           |                                                                           |  |
| Gebruikers    |                                          |  | Voc                                                                                                    | or vrage | en kunt u  | ook telefo | nisch cor | itact met ons opnemen via telnr. 073-5494426.                             |  |

Voor meer uitleg over de werking van het Klantenportaal, verwijzen wij u naar de documentatie van het Klantenportaal, versie klant.

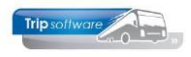

# 3 Offerte aanvragen (aparte module)

| Instelling                                                                 | Waarde                                                                                                    |
|----------------------------------------------------------------------------|----------------------------------------------------------------------------------------------------|
| Medewerkers die superuser toegang hebben                                   | Hier kunt u aangeven welke functiegroepen u<br>superuser toegang wilt geven                                                             |
| Relaties die toegang hebben<br>Primair soort relatie in Trip relatiebeheer | <i>Hier kunt u aangeven welk `soort relatie' u toegang wilt geven</i>                                                                   |
| Google API key                                                             | <i>Deze moet worden ingevuld – mogelijk komt<br/>hier in de toekomst een betaalde variant in<br/>omdat Google hier geld voor vraagt</i> |
| Algemene e-mail instellingen                                               |                                                                                                    |
| Verzend e-mails vanuit naam                                                |                                                                                                    |
| Verzend e-mails vanuit e-mailadres                                         |                                                                                                    |
| Verzend in behandeling e-mail naar gebruiker                               | Stuur een bevestiging van de aanvraag naar de<br>aanvrager                                                                              |
| Verzend in behandeling kopie naar e-<br>mailadres                          | Scheid meerdere adressen met puntkomma                                                                                                  |
| Onderwerp e-mail in behandeling                                            | Stel in wat het Onderwerp moet zijn                                                                                                    |
| Verzend aanvragen van subgebruikers<br>naar hoofdgebruiker                 | Werkt alleen als subgebruikers aanstaan in<br>klantenportaal                                                                            |
| Inhoud e-mail in behandeling                                               | Stel in : bedankt voor uwetc.                                                                                                    |
| Limieten                                                                   |                                                                                                    |
| Vertrekdatum limiet                                                        | Aantal <b>WERKDAGEN</b> voor vertrek dat een offerte aangevraagd kan worden                                                             |
| Minimum aantal passagiers voor offerte aanvraag                            |                                                                                                    |
| Maximum aantal passagiers voor<br>offerte aanvraag                         |                                                                                                    |
| Pagina inhoud                                                              | Dit komt niet in de email maar in het scherm<br>van de gebruiker nadat men klaar is met het<br>boeken                                   |
| Algemene voorwaarden                                                       | Men kan hier eventueel de tekst van de KNV in<br>kopiëren – via een link in het scherm.                                                 |
| Inhoud offerte aanvraag voltooid pagina                                    | De tekst die in beeld komt                                                                                                    |
| Velden en opties tijdens aanvraag                                          |                                                                                                    |
| Geef keuze bustypen                                                        | Ja/Nee                                                                                                    |
| Bustype uitleg                                                             | Invoeren van de omschrijvingen                                                                                                    |
| Geef keuze haal en breng                                                   |                                                                                                    |

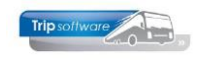

| Ophaaltijd invoer                     | Reisgegevens                                      |                                                                                                    |    |  |  |
|---------------------------------------|---------------------------------------------------|----------------------------------------------------------------------------------------------------|----|--|--|
|                                       | Reistype                                          | Retour                                                                                              |    |  |  |
|                                       | Aantal personen                                   |                                                                                                    |    |  |  |
|                                       | Vertrekdatum / tijd                               | <b>m</b>                                                                                            |    |  |  |
|                                       | Ophaaltijd                                        | <b>m</b>                                                                                            | ור |  |  |
|                                       | Eindtijd                                          |                                                                                                    | _  |  |  |
|                                       |                                                   |                                                                                                    |    |  |  |
| Referentie invoer                     | Ja/Nee. Bij Ne<br>EINDE – bron<br>staan. Bij Ja k | ee dan komt in TRIP bij TAB 10 –<br>venster → "Via webportal" te<br>can de klant dit zelf invullen. |    |  |  |
| Contactpersoon invoer                 | De contactper<br>bevestiging. L<br>ook aanmake    | rsoon voor de offerte en<br>Deze kan je vervolgens eventueel<br>n in Trip NT als deze binnenkomt    |    |  |  |
| Vrije velden voor vertrek en aankomst | N.v.t. was ooi<br>klant                           | rspronkelijk voor een specifiek                                                                     |    |  |  |
| Geef keuze bagage                     | Ja/Nee                                            |                                                                                                    |    |  |  |
| Bagage keuzes                         | Vul de soortei                                    | n in (geen koppeling met Trip)                                                                      |    |  |  |
| Bustype keuzes                        | Geef globale o<br>Lijnbus, Touri                  | omschrijvingen van de bus bijv.<br>ngcar, VIP                                                       |    |  |  |
| Contactpersoon tijdens rit gebruiken  | Alleen contact<br>de offerte/bev                  | tpersoon voor de rit zelf (niet voo<br>vestiging).                                                  | r  |  |  |
| Opmerkingen/wensen opslaan tab-1      | Indien deze d<br>beheeropdrac                     | irect op Tab 1 van<br>hten dient te komen.                                                          |    |  |  |

#### Veld **MEMO** = vast veld op klanten portal – variabel in Trip (via mem1)

| Trip software               | ≞ 🗩 🛗 € 💼 -                                    | Ŷ                                   |                                              | A Transportbedrijf Jansen bv |
|-----------------------------|------------------------------------------------|-------------------------------------|----------------------------------------------|------------------------------|
| Uw gegevens                 |                                                |                                     |                                              |                              |
| Naam                        | DCO                                            | N                                   | lemo                                         |                              |
| Adres                       | Vlietstraat 11A                                | te                                  | estmemo                                      |                              |
| Postcode                    | 4535 HA                                        |                                     | 10                                           |                              |
| Plaats                      | Terneuzen                                      |                                     |                                              |                              |
| E-mail adres                | ict@testamz.nl                                 |                                     |                                              |                              |
| Telefoonnummer              | 0115-641600                                    |                                     |                                              |                              |
|                             | Volgende stap 🗲                                |                                     |                                              |                              |
| DCO (Relatie)               |                                                |                                     |                                              |                              |
| Sleutel jande               | v 🔎                                            | 000                                 | <b>S</b>                                     |                              |
| Persoon of bedrijf Bedr     | if of instelling (2)   DebiteurId 15000        | a.v. mevrouw mevr K. (<br>Ferneuzen | Karin) Jansen                                |                              |
| Primair soort relatie Klant | en Leverancier ( 💌 CrediteurId 160003          | Aangemaakt: 11-7-2013 10:25:40      | , laatst gewijzigd: 22-1-2018 15:23:52       |                              |
| 1. Basis 2. Overig (1)      | 3. Overig (2) 4. Relaties 5. Contacten 6. Docu | menten 7. Bibliotheek 🦺             | 8. Debiteur 🥂 9. Crediteur T. Touropdrachten |                              |
| Vestiging                   |                                                | Opmerkingen                         |                                              |                              |
| Naam                        | DCO                                            |                                     |                                              |                              |
| Naam extra                  |                                                |                                     |                                              |                              |
| Adres                       | Vlietstraat 11A                                | 1                                   |                                              |                              |
| Postcode                    | 4535 HA Q Routecode                            | Diverse rubrieken                   |                                              |                              |
| Plaats                      | Terneuzen                                      | Branche                             | Vervoer (v)                                  |                              |
| Regio                       |                                                | Verkoopmedewerker                   | Marco (3) 👻                                  |                              |
| Land                        |                                                | Regio                               | Oost (o)                                     |                              |
| Communicatie                |                                                | test                                | keuze 2 (2)                                  |                              |
| Taal                        | Nederlands (NL)                                | Facebook                            | jansentransport                              |                              |
| Telefoon 1                  | 0115-641600 Telefoon 2                         | Twitter                             | jansentransportdeventer                      |                              |
| Mobiel                      | 06-31991878 Fax 073-5494427                    | Email aanmaningen                   |                                              |                              |
| Email                       | ict@testamz.nl                                 | Integerveld                         |                                              |                              |
| Web                         | https://dcozeeland.nl/                         | Alphanum veld                       |                                              |                              |
| Email Factuur<br>Login      | jansen Wachtwoord                              | testmemo                            |                                              |                              |
|                             |                                                |                                     |                                              |                              |
|                             |                                                |                                     |                                              |                              |

|            | 🔄 Onderhoud tabellen relatiebeheer 📃 📼 💌 |                   |                    |                       |             |                    |      |      |                |            |            |           |
|------------|------------------------------------------|-------------------|--------------------|-----------------------|-------------|--------------------|------|------|----------------|------------|------------|-----------|
| Ta         | abel D                                   | iverse parameters | Persoon of bedrijf | Primair soort relatie | Regio       | Land               | Taal | Sexe | Aanspreektitel | Titulatuur | Rechtsvorm | Valut 🔹 🕨 |
| ? Code Oms |                                          | Omschrijvin       | Omschrijving       |                       |             | Attributen         |      |      |                | ^          |            |           |
|            | mem1 Extra memo op tab 1 (1=ja)          |                   |                    | 1                     |             |                    |      |      |                |            |            |           |
|            | ado 1 Etilat Drinkas Nasas               |                   |                    |                       | has an loss | In a second second | 2005 |      |                |            |            |           |

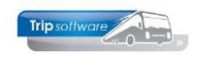

#### Aanvullende Info, waar komt dat terug?

| Veilig   https://tripportal.onzehelp.nl/offerteaanvraag/stap3 |                                                                             |                                 |                                                                    |
|---------------------------------------------------------------|-----------------------------------------------------------------------------|---------------------------------|--------------------------------------------------------------------|
| Aan de slag 📃 Geïmporteerd uit Fire                           |                                                                             |                                 |                                                                    |
| Trip software                                                 | 💼 🗩 🛗 < 💼 🛷                                                                 |                                 | La Transportbedrijf Jansen bv                                      |
| Uw bus                                                        |                                                                             | Aanvullende info                | ormatie                                                            |
| Bustype<br>Bus bijft wachter<br>Bagage                        | Touringcar     •     i       Nee, enkel brengen en halen     Normale bagage | Programma /<br>aanvullende info | Dit is het Programma / aanvullende info<br>Fredy weet jij al meer? |
|                                                               |                                                                             | Specifieke wensen               | De hele dag bler en wijn - en om 12:00 uur vette frief             |
|                                                               | ← Vorige stap                                                               |                                 |                                                                    |

Deze info komt bij Tab 5. En dat geldt ook voor Bustype en Bagage.

| 📒 33620 (Offerte)                        |                                                                                                    |                             |                   |                          | •                |
|------------------------------------------|----------------------------------------------------------------------------------------------------|-----------------------------|-------------------|--------------------------|------------------|
| Offerte 33620                            | Offerte (status 3)                                                                                                    | Dag(en) 1                   | Personen 66       | Filiaal <b>Trip</b>      |                  |
| Debiteurnr 15000 🔎                       | DCO, Terneuzen                                                                                                    |                             | Bussen 1          | Telefoonnr 0115-641600   |                  |
| Soort reis Dagrit                        | Terneuzen (Ma 05-02-2018) - Den Helder (Ma 05                                                                                   | -02-2018)                   | Landcode NL       | Logonkey <b>erik</b>     |                  |
| 1. Reis 2. Reis (vervolg) 3. Grens 4. Bi | ussen 5. Reserveringen 🔥 6. Bibliotheek 7. Extra's<br>Utstaat en bevestiging 🚺 relatie info<br>SE SE SE E E E E E E<br>Melon 11 | 8. Calculatie 9. Voorfactuu | / 10. Einde 11. S | ignaleringen 12. Logboek | 1.25 <u></u> 1.š |

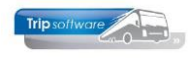

### 4 Online reserveren (aparte module)

Voordat u dit mogelijk maakt aan uw klanten – controleer of de kostprijsberekening in TRIP zelf goed staat ingesteld. Het is alleen mogelijk om met Prijscode 1 uit Trip een calculatie te maken op de portal! Tenzij er met u andere afspraken zijn gemaakt!!!

Om Online reserveren mogelijk te maken dienen de volgende instellingen te worden doorlopen:

| Instellingen        |
|---------------------|
| Startalen           |
| Tarieven            |
| Bussoorten          |
| Overzicht aanvragen |

#### INSTELLINGEN

| Instelling                                                                 | Waarde                                                                                                    |
|----------------------------------------------------------------------------|----------------------------------------------------------------------------------------------------|
| Medewerkers die superuser toegang hebben                                   | <i>Hier kunt u aangeven welke functiegroepen<br/>u superuser toegang wilt geven</i>                                                         |
| Verplicht inloggen voor online reservering                                 |                                                                                                    |
| Relaties die toegang hebben<br>Primair soort relatie in Trip relatiebeheer | <i>Hier kunt u aangeven welk `soort relatie' u<br/>toegang wilt geven</i>                                                                   |
| Google API key                                                             | <i>Deze moet worden ingevuld – mogelijk<br/>komt hier in de toekomst een betaalde<br/>variant in omdat Google hier geld voor<br/>vraagt</i> |
| Algemene e-mail instellingen                                               |                                                                                                    |
| Verzend e-mails vanuit naam                                                |                                                                                                    |
| Verzend e-mails vanuit e-mailadres                                         |                                                                                                    |
| Verzend in behandeling e-mail naar<br>gebruiker                            | Ja/Nee                                                                                                    |
| Verzend in behandeling en offerte kopie<br>naar e-mailadres                | Scheid meerdere adressen met een<br>puntkomma                                                                                               |
| Onderwerp e-mail in behandeling                                            |                                                                                                    |
| Inhoud e-mail in behandeling                                               | Wordt verzonden als geen automatische offerte gemaakt wordt.                                                                                |
| Onderwerp e-mail met offerte                                               |                                                                                                    |

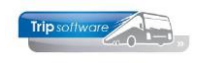

| Inhoud e-mail met offerte                                 | Deze kan je zelf bepalen                                                                                                    |
|-----------------------------------------------------------|----------------------------------------------------------------------------------------------------|
| Algemene instelling                                       |                                                                                                    |
| Online reserveren actief                                  | Ja/Nee                                                                                                    |
| Melding bij niet actief                                   |                                                                                                    |
| Land van herkomst                                         | <i>Kies hier het land waar <b>uw bedrijf</b> zich<br/>bevindt. Dit land wordt gebruikt bij het<br/>busdepot maar ook als standaardwaarde bij<br/>de invoer van adressen tijdens het online<br/>reserveringsproces. Deze instelling moet in<br/>de meeste gevallen gelijk zijn aan applicatie<br/>constante <b>A00013</b> (Onderhoud systeem- en<br/>applicatieconstanten)</i> |
| Limieten                                                  |                                                                                                    |
| Vertrekdatum limiet                                       | Aantal <b>WERKDAGEN</b> voor vertrek dat een reservering geplaatst kan worden                                                                                                    |
| Minimum aantal passagiers voor boeking                    |                                                                                                    |
| Maximum aantal passagiers voor boeking                    |                                                                                                    |
| Markeer vertrek- / aankomsttijden als niet automatisch    | Ja/Nee                                                                                                    |
|                                                           | Zie ook onderstaande instellingen. Dit is om<br>te voorkomen dat je bijv. geen discobus<br>vervoer wil toestaan. Rit die begint in de<br>nacht en eindigt in de nacht. Als de rit<br>begint in het onderstaande slot dan wordt<br>dit geen automatische boeking.                                                                                                    |
| Markeer tijd als niet automatisch vanaf                   | 22:30 !!                                                                                                    |
| Markeer tijd als niet automatisch tot                     | 06:30 !!                                                                                                    |
| Minimum aantal bussen in voorraad<br>automatische boeking | Per bussoort, bij minder wordt niet<br>automatisch een offerte gemaakt                                                                                                    |
| Minimum aantal bussen in voorraad geen<br>boeking         | Per bussoort, bij minder wordt het<br>boekingsproces gestopt                                                                                                    |
| Limiet rijtijd enkele chauffeur                           | Vul hier het aantal uur in dat een chauffeur<br>maximaal mag maken (garagetijd) op een<br>dag volgens de rijdtijdenwet. Als de<br>opdracht langer dan dit aantal uren<br>aaneengesloten duurt dan zal er niet<br>automatisch een prijs berekend worden                                                                                                    |
| Landen die berekend mogen worden                          | Landen met Btw afspraak worden<br>weergegeven                                                                                                    |
| Pagina inhoud                                             |                                                                                                    |
| Inhoud reservering voltooid pagina                        | <b>Wanneer offerte in behandeling is</b><br><i>Bijv. Bedankt voor uw reservering.</i><br><i>Wij nemen zo spoedig mogelijk contact met</i><br><i>u op.</i>                                                                                                    |
| Inhoud reservering voltooid pagina                        | <b>Wanneer offerte verzonden is</b><br><i>Bijv. Bedankt voor uw reservering.</i><br><i>Wij hebben u een e-mail verzonden met</i>                                                                                                    |

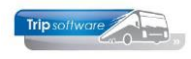

|                                                        | onze offerte. In deze mail kunt u ervoor<br>kiezen om deze offerte te accepteren                                                                                                    |
|--------------------------------------------------------|----------------------------------------------------------------------------------------------------|
| Algemene voorwaarden                                   | Voer hier uw voorwaarden in (geen<br>document maar alleen tekst) – Let op<br>maximaal 1 pagina.                                                                                                    |
| Inhoud prijspagina wanneer een prijs is<br>berekend    | <i>Bijv. Aan de rechterzijde ziet u de prijs die door ons is berekend voor uw route.</i>                                                                                                    |
| Inhoud prijspagina wanneer geen prijs is<br>berekend   | <ul> <li>Bijv. Er kon niet automatisch een prijs<br/>worden berekend voor uw route. Dit kan<br/>een of meerdere redenen hebben:</li> <li>De beschikbaarheid is twijfelachtig</li> <li>Uw route bevat speciale onderdelen<br/>(zoals een veerpont, of onderdelen in<br/>het buitenland)</li> <li>Er zijn andere signaleringen</li> <li>U kunt dit proces verder doorlopen en dan<br/>mullen wij in hen drastin een efforte.</li> </ul> |
|                                                        | toesturen.                                                                                                    |
| Inhoud prijspagina wanneer geen offerte<br>mogelijk is | Bijv. Helaas hebben wij geen bussen<br>beschikbaar op de door u gekozen datum.                                                                                                    |
| Inhoud pagina na e-maillink goedkeuren                 | Bijv. Bedankt voor uw opdracht.                                                                                                    |
| Inhoud pagina na e-maillink afkeuren                   | <i>Bijv. Bedankt voor uw terugkoppeling. Wij<br/>hebben opgeslagen dat u hebt afgezien van<br/>onze offerte.</i>                                                                                                    |
| Contactinformatie                                      | Dit wordt getoond bij problemen tijdens het online reserveren                                                                                                    |
| Inhoud pagina 2 van gegenereerde offerte               | Eventueel aanvulling op Algemene<br>Voorwaarden of ander tekst.                                                                                                    |
| Velden en opties tijdens aanvraag                      |                                                                                                    |
| Contactpersoon invoer                                  | De contactpersoon die de offerte en<br>bevestiging gaat ontvangen. Deze kan je<br>vervolgens eventueel aangemaakt worden<br>in Trip NT als deze binnenkomt. Let op dit<br>werkt dus anders als bij Offerte aanvragen.<br>Daar krijgt de hoofdcontactpersoon ook een<br>mail over de aanvraag. Omdat in de mail<br>een link zit voor goed en afkeuren is om<br>deze reden hiervan afgeweken.                                           |
| Geef keuze haal en breng                               | Ja/Nee                                                                                                    |
| Referentie invoer                                      | Bij nee wordt deze automatisch ingevuld →<br>"portal aanvraag"                                                                                                    |
| Vrije velden voor vertrek en aankomst                  | <i>Ja/Nee<br/>Bij ja worden deze vrije velden getoond en<br/>opgenomen in Programma 4 &amp; 5</i>                                                                                                    |
| Hernoem opmerkingen veld in laatste stap               | Opmerking                                                                                                    |

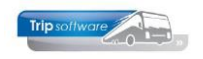

| Contactpersoon tijdens rit gebruiken                     | Alleen contactpersoon voor de rit zelf (niet voor de offerte/bevestiging).                                                                                                    |
|----------------------------------------------------------|----------------------------------------------------------------------------------------------------|
| Opmerkingen/wensen opslaan tab-1                         |                                                                                                    |
| Prijs berekening en financiële afhandelin                | ng                                                                                                    |
| Busdepot                                                 | <b>Let op:</b> volledig adres (straat huisnummer, postcode plaats, land)                                                                                                    |
|                                                          | <i>Met dit adres wordt rekening gehouden als<br/>je de lege km's wil gaan berekenen. Bijv<br/>busbedrijf zit in Zaltbommel. Klant vraagt<br/>een rit van Utrecht naar Amsterdam.</i>                                                                                                    |
| Gemiddelde bussnelheid in km/h                           | 65? Wordt gebruikt om vanuit afstand een reistijd te calculeren                                                                                                    |
| Wachttijd op VIA adres in minuten                        |                                                                                                    |
| Percentage offertes wat waarschijnlijk wordt goedgekeurd | <i>Hier wordt rekening mee gehouden bij<br/>voorraad controles. Het geeft een indicatie<br/>wat de te verwachte bezetting gaat worden.</i>                                                                                                    |
| Prijsberekeningsmethode                                  | Prijstabel (klant voert zelf prijs ><br>Gebruik Google maps<br>Prijstabel (klant voert zelf prijs in)<br>Geen prijs berekenen (offerte modus)<br>Gebruik van Google Maps is gebruik maken<br>van de bustarieven onder Code 1.<br>Prijstabel (hiervoor moet de klant zelf nog<br>een tabel gaan vullen – het is 1 prijs voor<br>alle klanten) Tabel vullen is met soorten<br>ritten bijv. Schiphol – Rijksmuseum (100<br>Euro per coach/bus). Dit is gemaakt voor 1<br>specifieke klant.<br>Geen prijs berekenen spreekt voor zich.<br>Je kan maar 1 keuze maken voor <b>alle</b> |
| Werking tarieven                                         | Bij normale werking wordt een beschikbare<br>tariefregel gevonden waarvoor geldt dat<br>prijscode kleiner is dan 10. Als gekozen<br>wordt voor reistijd prijscode scheiding dan<br>wordt gekeken naar de totale reistijd<br>(inclusief depottijden), is deze reistijd < 7u<br>dan wordt prijscode 1 gebruikt, boven de 7u<br>wordt prijscode 2 gebruikt.<br>De Reistijd prijscode scheiding is allen voor<br>Belgische Bus Trip klanten van toepassing.                                                                                                    |
| Lege kilometers tellen voor grondslag<br>omzetbelasting  |                                                                                                    |

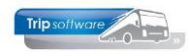

### TARIEVEN

| ipsofiware          | <u>د</u> ا                                                                                                    | i) 🛷 🛗                                                     |                               | A Trip Software admin gebruiker |  |
|---------------------|----------------------------------------------------------------------------------------------------|------------------------------------------------------------|-------------------------------|---------------------------------|--|
| nstellingen         | Tarie                                                                                                    | ven                                                        |                               |                                 |  |
| Severalen           |                                                                                                    |                                                            |                               |                                 |  |
| Tarieven            | Hier kunt u tarieven die gebruikt worden voor prijsberekeningen in / uit schakelen. Alleen tarieven die horen bij de ingestelde bussoorten |                                                            |                               |                                 |  |
| Bussoorten          | worden weerg                                                                                                    | egeven.                                                    |                               |                                 |  |
| Overzicht aanvragen | Tarieve                                                                                                    | n basis                                                    |                               |                                 |  |
|                     | Cat/Klasse                                                                                                    | Omschrijving                                               | Debiteur                      | Uit?                            |  |
|                     | 48                                                                                                    | ** Dagtarief ** 48<br>48 zitplaatsen                       |                               |                                 |  |
|                     | 36r                                                                                                    | ** Dagtarief ** 36 RC<br>36 zitplaatsen Royal Class        |                               |                                 |  |
|                     | 50                                                                                                    | ** Dagtarief ** 50<br>50 zitplaatsen standaard bus         |                               |                                 |  |
|                     | 50b                                                                                                    | ** Dagtarief ** 50b<br>50 zitplaatsen                      |                               |                                 |  |
|                     | 501                                                                                                    | ** Dagtarief ** 50 bar/toilet<br>50 zitplaatsen bar/toilet |                               |                                 |  |
|                     | 50                                                                                                    | ** Dagtarief ** 50<br>50 zitplaatsen                       | Dhr. J. Kuiper<br>Debnr: 1111 | s 🗆                             |  |

| 🔄 1/36/r/36 zitplaatsen Royal Class (Bustarief)          |                         |  |  |  |  |  |  |
|----------------------------------------------------------|-------------------------|--|--|--|--|--|--|
| Selectie tarief                                          |                         |  |  |  |  |  |  |
| Code Cat Klasse Omschrijving                             | Debiteur 🔺              |  |  |  |  |  |  |
| 1 36 r 36 zitplaatsen Royal Class                        |                         |  |  |  |  |  |  |
| 1 48 48 zitplaatsen                                      |                         |  |  |  |  |  |  |
| 1 48 r 48 RC                                             |                         |  |  |  |  |  |  |
| 1 48 t 48 tklas                                          |                         |  |  |  |  |  |  |
| 1 50 50 zitplaatsen standaard bus                        |                         |  |  |  |  |  |  |
| 1 50 b 50 pitolaatson                                    |                         |  |  |  |  |  |  |
| 1. Sleutels en basis 2. Consumpties 3. Gebruikersgroepen |                         |  |  |  |  |  |  |
| Sleutelgegevens                                          |                         |  |  |  |  |  |  |
| Prijskode: 1 Categorie: 36 Klasse: r Debiteur:           | 🔎 👔 Dupliceer bustarief |  |  |  |  |  |  |
| Prijscode 1-9 in dagtochten                              |                         |  |  |  |  |  |  |
| Omschrijving: 36 zitplaatsen Royal Class Oms. Intern:    | ** Dagtarief ** 36 RC   |  |  |  |  |  |  |
| Btw:                                                     |                         |  |  |  |  |  |  |
| Eenheid:                                                 |                         |  |  |  |  |  |  |
| Eenheden: bussen                                         |                         |  |  |  |  |  |  |

### Tarieven per periode

| Cat/Klasse | Van        | T/m        | Debiteur | Uit? |
|------------|------------|------------|----------|------|
| 50         | 2011-10-01 | 9999-12-31 |          |      |
| Opsla      | an         |            |          |      |

#### **BUSSOORTEN**

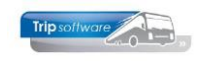

| Tripsoftware        | 28 😉 💼 🛷 🛗                                                                                   |               |  |  |  |
|---------------------|----------------------------------------------------------------------------------------------|---------------|--|--|--|
| Instellingen        | Bussoorten                                                                                   | Bussoorten    |  |  |  |
| Stalen              |                                                                                              |               |  |  |  |
| Tarieven            | Selecteer bussoorten (Categorie / Klasse) die gebruikt kunnen worden in online reserveringen |               |  |  |  |
| Bussoorten          | Cat / klasse                                                                                 | Te reserveren |  |  |  |
| Overzicht aanvragen | 24v                                                                                          |               |  |  |  |
|                     | 361                                                                                          |               |  |  |  |
|                     | 48                                                                                           |               |  |  |  |
|                     | 50                                                                                           |               |  |  |  |
| Ν                   | 501                                                                                          |               |  |  |  |
| ИЗ                  | 721                                                                                          |               |  |  |  |
|                     | 99b                                                                                          |               |  |  |  |
|                     | Opslaan                                                                                      |               |  |  |  |

### **OVERZICHT AANVRAGEN**

|                     | 66a 📞 💼 🌾         | ▶ 🛗                 | 📥 Trip Software a | dmin gebruiker |
|---------------------|-------------------|---------------------|-------------------|----------------|
| Instellingen        | Overzich          | nt aanvr            | agen              |                |
| Sta Vertalen        | OVCILIO           |                     | agen              |                |
| Tarieven            |                   | Mandara kaladaran 🌢 |                   |                |
| Bussoorten          | Aanvraag op 🗸     | vertrekdatum 💝      | status 🗘          |                |
| Overzicht aanvragen |                   |                     |                   |                |
|                     | 25-01-2018 17:07u | 21-02-2018          | Geplaatst in Trip |                |
|                     | 25-01-2018 16:31u | 02-02-2018          | Geplaatst in Trip | ۲              |
|                     | K 🗲 1 - 2 / 2 (2  | ) <b>→</b> ▶ 10     | ✓ Pagina 1 ✓      | Reset filter   |

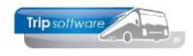

### **5 Bestandsbeheer**

Via de knop 'Bestanden' kunt u eventueel bestanden, zoals bijv. de KNV voorwaarden, toevoegen of verwijderen. De hier geüploade bestanden zijn in het portaal zichtbaar voor de klanten.

Een bestand uploaden doet u door de button 'Bestand uploaden' aan te klikken. Er opent zich dan een zoekvenster waarmee u het bestand op uw pc kunt opzoeken. D.m.v. dubbelklik kiest u het gewenste bestand en klikt u op de button 'Opslaan'.

Het is mogelijk om mappen aan te maken om uw bestanden te sorteren. Dit doet u door in het vakje bij 'Map aanmaken' de gewenste naam in de geven en dan op de button 'Aanmaken' te klikken. Om een bestand in een map te uploaden, opent u de betreffende map en kiest u dan voor de button 'Bestand uploaden'.

Een bestand verwijderen kan door bij het betreffende bestand op de rode button met het prullenbakje te klikken.

| Instellingen Bestanden | Bestandsbeheer                        |            |      |          |
|------------------------|---------------------------------------|------------|------|----------|
| subgebruikers          | Bestandsnaam                          | Datum      | Туре |          |
|                        | E KNV Voorwaarden                     | 11-11-2014 | map  |          |
|                        | Voorbeeld van een bestand             | 14-04-2014 | pdf  | <b>a</b> |
|                        | H ( 1 - 2 / 2 (2) ) H 10 V Pagina 1 V |            |      |          |
|                        | Bestand uploaden                      | Annuleren  |      |          |

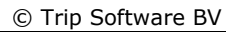

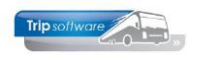

## 6 Engelse Taal

Uw kunt uw klanten ook de optie aanbieden om de gehele portal in het Engels aan te bieden.

Hiervoor dient bij Algemene instellingen tevens voor de Engels taal te worden gekozen.

|                                  | 283 😉 💼 🛷 🗛 🋗 📢                                                                                                    | oftware admin gebruiker |
|----------------------------------|----------------------------------------------------------------------------------------------------|-------------------------|
| Algemene instellingen<br>Modules | Algemene instellingen                                                                                                    |                         |
| Mobiele applicatie               | Klant instellingen                                                                                                    |                         |
| Database migraties               | Klant relatie Portaal beta TRIP, intern (ztou                                                                                                | 0                       |
| Logboek weergeven                |                                                                                                    |                         |
| Cron logboek weergeven           | Klant logo pdf                                                                                                    | Θ                       |
|                                  | Klant logo site                                                                                                    | 0                       |
|                                  | Beschikbare talen<br>Naast nederlands.<br>Bij activeren extra taal dient "Database instellingen bijwerken (Reseed)"<br>uitgevoerd te worden. | 0                       |

Daarnaast dient er per onderdeel (Klantenprotal, Offerte aanvragen, Online reserveren, zie hieronder het screen-shot) wat in gebruik is, additioneel instellingen te worden gemaakt. Deze zijn door de Superuser via de vlag Vertalen in te stellen. Het zijn dezelfde vragen die ook in het Nederlands zijn ingesteld. Per onderdeel dien je aan te geven welke Engelse tekst je wilt weergeven.

Een klant zelf kan op de site middels het kiezen van de Engelse vlag, de site in het Engels lezen.

| Tripsoftware              | לים א (¢) 🛍 ל                                         | 👗 Trip Software admin | n gebruiker |
|---------------------------|-------------------------------------------------------|-----------------------|-------------|
| Instellingen<br>Bestanden | <b>0 2 3</b><br>Vertalen                              |                       |             |
| Subgebruikers             | Toegang en beveiliging                                | l <del>à</del>        |             |
|                           | Algemene e-mail instellingen<br>Algemene instellingen |                       |             |
|                           | Nieuwspagina                                          | Bewerk                | 0           |
|                           | Titel extra pagina 1<br>Laat leeg voor geen pagina    | Trip Software site    | 0           |
|                           | Inhoud extra pagina 1                                 | Bewerk                | 0           |
|                           | Titel extra pagina 2<br>Laat leeg voor geen pagina    |                       | 0           |
|                           | Inhoud extra pagina 2                                 | Bewerk                | 0           |
|                           | Titel extra pagina 3<br>Laat leeg voor geen pagina    |                       | 0           |
|                           | Inhoud extra pagina 3                                 | Bewerk                | 0           |
|                           | Mijn gegevens                                         |                       |             |
|                           | Berichten                                             |                       |             |

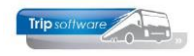

# 7 Inloggen klanten

Om in te kunnen loggen in het klantenportaal, dient u voor de relaties een loginnaam en wachtwoord aan te maken. U doet dit door in *Relatiebeheer* in het vakje 'Login' en 'Wachtwoord' de gewenste inlognaam en wachtwoord in te vullen en op te slaan.

| Transportbedrijf Jans       | en & Co BV (Relatie    | :)                     |         |          |                   |                    |          |                 |         |                |                  | • 💌       |
|-----------------------------|------------------------|------------------------|---------|----------|-------------------|--------------------|----------|-----------------|---------|----------------|------------------|-----------|
| Primaire gegevens           |                        |                        |         | _        |                   |                    |          |                 |         |                |                  |           |
| Sleutel jande               | ev 🔎                   |                        |         | 5        | ranspo<br>chijnde | rtbedrijt Jai<br>I | nsen i   | & Co B¥         |         |                | ا                |           |
| Persoon of bedrijf Bedri    | jf of instelling (2) 🔻 | DebiteurId             | 15000   |          |                   |                    |          |                 |         |                |                  |           |
| Primair soort relatie Klant | en Leverancier ( 💌     | CrediteurId            | 160003  | 3 A      | angemaa           | kt: 11-7-2013 10   | ):25:40, | laatst gewijzig | d: 13-8 | -2015 13:35:01 |                  |           |
| 1. Basis 2. Overig (1)      | 3. Overig (2) 4. Re    | elaties <u>5</u> . Cor | ntacten | 6. Docum | enten             | Z. Bibliotheek     | < 🚹      | 8. Debiteur     |         | 9. Crediteur   | <u>T</u> . Touro | pdrachten |
| Vestiging                   |                        |                        |         |          | Opme              | rkingen            |          |                 |         |                |                  |           |
| Naam                        | Transportbedrijf Jan   | isen & Co BV           |         |          |                   |                    |          |                 |         |                |                  |           |
| Naam extra                  |                        |                        |         |          |                   |                    |          |                 |         |                |                  |           |
| 0 droc                      |                        |                        |         |          |                   |                    |          |                 |         |                |                  |           |
| Aures                       | Huygensweg ID          |                        |         |          |                   |                    |          |                 |         |                |                  |           |
| Postcode                    | 5482 TH 🔍              | Routecode              |         |          | Diver             | se rubrieker       | n        |                 |         |                |                  |           |
| Plaats                      | Schijndel              |                        |         |          |                   | Bra                | anche    | Vervoer (v)     |         |                |                  | •         |
| Regio                       |                        |                        |         | •        | V                 | erkoopmedew        | erker    | Marco (3)       |         |                |                  | •         |
| Land                        | (NL)                   |                        |         | •        |                   | 1                  | Regio    | Oost (o)        |         |                |                  | •         |
| Communicatie                |                        |                        |         |          |                   |                    | test     | keuze 2 (2)     |         |                |                  | •         |
| Taal                        | Nederlands (NL)        |                        |         | •        |                   | Face               | book     | jansentransp    | ort     |                |                  |           |
| Telefoon 1                  | 073-5494426            | Telefoon 2             |         |          |                   | T۱                 | vitter   | jansentransp    | ortde   | venter         |                  |           |
| Mobiel                      | 06-31991878            | Fax                    | 073-549 | 94427    |                   | Datur              | nveld    |                 |         |                |                  |           |
| Email                       | fredy@tripsoftware.    | .nl                    |         |          |                   | Intege             | rveld    |                 |         |                |                  |           |
| Web                         | www.jansentranspo      | rt.nl                  |         | Q        |                   | Alphanum           | i veld   |                 |         |                |                  |           |
| Email factuur               | arootje@gmail.com      |                        |         |          |                   | Tij                | dveld    |                 |         |                |                  |           |
| Login                       | jansen                 | Wachtwoord             | jansen  |          |                   | Alphanum velo      | lang     |                 |         |                |                  |           |
|                             |                        |                        |         |          |                   | Num                | veld     |                 |         |                |                  |           |

Het klantenportaal is benaderbaar via internet. Het exacte internetadres varieert per bedrijf, maar is in basis als volgt: http://intranet.<domeinnaam>.nl. Hier kunnen de relaties met hun login en wachtwoord inloggen.

| Voorbeeld inlo | ogscherm portaal               |
|----------------|--------------------------------|
| Trip software  |                                |
|                |                                |
| Inloggen       |                                |
|                |                                |
| Gebruikersnaam |                                |
|                |                                |
| Wachtwoord     |                                |
|                | Inloggen                       |
|                | Wachtwoord vergeten? Klik hier |

Indien u uw wachtwoord vergeten bent, dan kunt u een nieuw wachtwoord aanvragen via 'Wachtwoord vergeten? Klik hier'. U dient dan het e-mailadres op te geven dat bij het bedrijf bekend is. Vervolgens krijgt u een e-mail toegestuurd met daarin een link om uw wachtwoord opnieuw in te kunnen stellen.

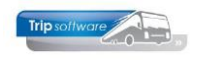

● Nieuw bericht

### 8 Berichten

Via het berichten onderdeel kunnen uw klanten u berichten verzenden die u direct in uw Trip systeem kunt bekijken en beantwoorden.

### Berichten

| Datum 🗸    | Status \$        | \$cort \$                                                 | Trefwoorden 🗘                  |
|------------|------------------|-----------------------------------------------------------|--------------------------------|
| 21-05-2014 | Wacht op reactie | Webcontact                                                | Hoe verwijder ik subgebruikers |
| 4          | Bericht          | Ik kan deze optie niet vinden                             |                                |
| •          | Reactie          | Subgebruikers kunt u verwijderen in het overzicht door op | o de rode knop te klikken      |
| 21-05-2014 | Wacht op reactie | Webcontact                                                | Waar blijft mijn offerte       |
| ~          | Bericht          | lk heb deze nog niet ontvangen                            |                                |

Hierboven ziet u de berichten die beschikbaar zijn voor deze gebruiker. Het bovenste bericht bevat een reactie en het onderste wacht nog op een reactie. Uw relatie kan een bericht aanmaken door de blauwe knop: nieuw bericht. Na klikken op deze knop zal er een pop-up worden weergegeven.